## 1. Bienvenue

Dans cette introduction, nous allons vous présenter pas à pas les différentes fonctions du blog du Linguatelier (<u>www.fremdsprachenwerkstatt.ch</u>).

## 2.Créer un compte

Vous devez d'abord ouvrir le blog dans votre browser. Le blog devrait ressembler à cela:

|                                                                                                    | Pages                    |
|----------------------------------------------------------------------------------------------------|--------------------------|
| Nur Mut! Habt ihr schon interessante Wörter erfunden? Publiziert sie und<br>kommentiert euere Einträge gegenseitig! | » About                  |
|                                                                                                    | Archives                 |
| Posted in Uncategorized   No Comments »                                                                             | » March 2007             |
|                                                                                                    | Categories               |
|                                                                                                    | » Uncategorized (1)      |
|                                                                                                    | Meta                     |
|                                                                                                    | » Register               |
|                                                                                                    | » Login<br>» Valid XHTMI |
|                                                                                                    | » XFN                    |
|                                                                                                    | » WordPress              |
|                                                                                                    |                          |

Pour pouvoir publier vos contributions, vous devez créer un compte. Cliquez pour cela sur le lien «Register». La page suivante apparaîtra alors:

| Image: Second system         Username:         E-mail:         A password will be emailed to you.         Image: Image: Second system         Image: Second system         Image: Second system | <ul> <li>Pour pouvoir publier vos contributions, vous devez créer un compte. Cliquez pour cela sur le lien «Register». La page ci-contre apparaîtra alors.</li> <li>Entrez votre nom d'utilisateur (Username) ainsi que votre adresse e-mail. Votre nom d'utilisateur est fixe et ne pourra plus être modifié. Après avoir cliqué sur «Register», vous recevrez par e-mail les données d'accès au blog.</li> <li>Cliquez ensuite dans la fenêtre de confirmation sur «S'annoncer» (Anmelden / Login) puis entrez les données que vous avez reçues par e-mail dans la fenêtre ci-dessous:</li> </ul> |
|----------------------------------------------------------------------------------------------------|----------------------------------------------------------------------------------------------------|
| Registrierung abgest<br>Benutzername: Thomas Steinacher<br>Passwort: an dich gemailt<br>E-Mail: hoproblog@eggdrop.ch                                                                                                    | Anmelden » Benutzername: Thomas Steinacher Passwort: ****** Chinnere dich an mich Anmelden » * Zurick zum Blog Registrieren Passwort vergessen?                                                                                                    |

## 3. Définir son profil

Après votre inscription, vous pouvez définir votre profil, comme p.ex. modifier votre mot de passe, préciser vos données personnelles, etc. Si la page du profil ne s'affiche pas automatiquement, il vous suffira de cliquer sur le lien «Profil» de la barre des menus:

| Hopro Blog (Stemater +)                                     | Halis Thuseas Steinacher (direction, Auth) |
|-------------------------------------------------------------|--------------------------------------------|
| Tellerra 2 Profil                                           |                                            |
| Dere mo                                                     |                                            |
| Dein Profil und persönliche Op                              | ptionen                                    |
| Name                                                        | Kontaktinfo                                |
| Benutzername: (nicht bearbeitbat)                           | E-Mail-Adresse (notwendig)                 |
| Thomas Steinacher                                           | hoproblog@eggdrop.ch                       |
| Verrame:                                                    | Webselle:                                  |
| Nachname:                                                   | AM.                                        |
| Nickname                                                    | Yahoo IN:                                  |
| Thomas Steinacher                                           |                                            |
| Name, der im Blog benutat werden soll:<br>Thomas Steinachar | Jabber / Google Talk                       |

## 4. Participer au blog

Sous le lien «Schreiben / Write», vous pouvez maintenant rédiger une nouvelle entrée (cf. image ci-dessous). Vous pouvez également consulter les entrées déjà existantes en allant sous «Verwalten / Manage» ou alors modifier vos propres entrées déjà créées.

Pour rédiger une entrée, nous vous recommandons le browser Firefox, que vous pouvez télécharger à l'adresse suivante : <u>www.mozilla.com/firefox</u> . (Il se peut que dans certains autres browsers, l'éditeur ne se charge pas correctement.)

Rédigez votre entrée dans le champ prévu à cet effet.

| Write Dest                          |         |                         |        |         |                       |   |
|-------------------------------------|---------|-------------------------|--------|---------|-----------------------|---|
| WITTE FOST                          |         |                         |        |         |                       |   |
| ïtle                                |         |                         |        |         | Discussion            |   |
| ost                                 |         |                         |        |         | Password-Protect Post |   |
|                                     |         |                         |        |         | Post slug             |   |
|                                     |         |                         |        |         | Categories            |   |
|                                     |         |                         |        |         | categories            |   |
|                                     |         |                         |        |         | Post Status           |   |
|                                     | Sa      | ive and Continue Editir | g Save | Publish | Post Timestamp:       |   |
| Upload                              |         |                         |        |         | Post author:          | - |
| File: Choisir le fichier aucun séle | ctionné |                         |        |         |                       |   |
| Title:                              |         |                         |        |         |                       |   |
| Description:                        |         |                         |        |         |                       |   |
|                                     |         |                         | U      | oload   |                       |   |
|                                     |         |                         |        |         |                       |   |
| Optional Excerpt                    |         |                         |        | ÷       |                       |   |
| Terabhasha                          |         |                         |        | -       |                       |   |